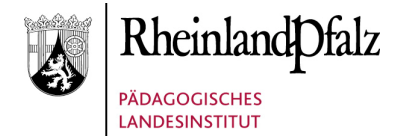

Pädagogisches Landesinstitut Rheinland-Pfalz Standort Koblenz 2010-01-13

## Selbstregistrierung für Studierende

Dieses Internet-Portal wendet sich ausschließlich an die Studierenden, die seit dem Wintersemester 2007/08 ein Bachelor-Lehramtsstudium an einer rheinlandpfälzischen Universität aufnehmen und Plätze für Schulpraktika buchen wollen. Für alle Lehramtsstudierenden, die vor diesem Zeitpunkt ihr Lehramtsstudium aufgenommen haben, gelten die bisherigen Prüfungsordnungen. Plätze für die Schulpraktika suchen diese Studierenden nach den bisherigen Verfahren bzw. melden sich entsprechend an. Die Zentren für Lehrerbildung der Universitäten geben dazu Auskunft.

Die Selbstregistrierung beginnt in der Regel zwei Monate nach Semesterbeginn und läuft dann das ganze Jahr durchgehend.

Das vorliegende Anmeldeverfahren wurde vom Landesmedienzentrum Rheinland-Pfalz entwickelt. Bei technischen Problemen wenden Sie sich bitte an die telefonische Hotline (Tel.: 02 61 / 97 02 - 500) oder per E-Mail (<u>eschule24@lmz.rlp.de</u>) an uns. Gehen Sie auf folgende Internetadresse:

## http://schulpraktika.rlp.de

Dort klicken Sie auf den <Zugang für Studierende> am rechten Bildschirmrand.

Bevor Sie ein Praktikum buchen können, müssen Sie sich selbst registriert haben.

Klicken Sie auf den Button <Zur Selbstregistrierung>. Es öffnet sich eine Informationsseite, die das zweischrittige Verfahren detailliert erklärt. Lesen Sie den Text aufmerksam durch und klicken Sie anschließend auf den Button <1. Schritt>

Neben Ihren persönlichen Angaben müssen Sie eine Buchstabenfolge ohne Leerzeichen eingeben. Die Groß- und Kleinschreibung ist dabei unerheblich. Beenden Sie Ihre Eingaben mit Klick auf den Button <Abschicken>.

Sie bekommen umgehend eine Registriernummer an die von Ihnen angegebene E-Mail-Adresse zugeschickt, die sie für den nun folgenden zweiten Schritt, der innerhalb von 15 Minuten durchgeführt werden muss, benötigen. Klicken Sie dafür auf den Button <2. Schritt>. Pädagogisches Landesinstitut Rheinland-Pfalz

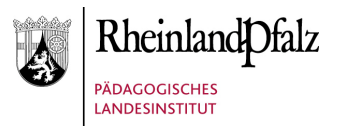

Nach Eingabe Ihrer Matrikelnummer, Ihres Universitätsstandortes und besagter Registriernummer werden Sie abermals aufgefordert, eine Buchstabenfolge ohne Leerzeichen einzugeben. Bestätigen Sie bitte abschließend mit dem Button <Abschicken>.

Sie werden nun aufgefordert, sich ein Passwort zu vergeben, das an bestimmte Bedingungen geknüpft ist, die Ihnen in der Fußnote näher erläutert werden.

Neben der Angabe einer E-Mail-Adresse müssen Sie zusätzlich noch eine Sicherheitsfrage beantworten für den Fall, dass Sie einmal Ihr Passwort vergessen haben sollten.

Mit Klick auf <Abschicken> sind Sie nun registriert und können sich mit Ihrem persönlichen Passwort auf der Startseite (siehe Seite 1) einloggen und Ihr Praktikum buchen.